## НАСТРОЙКА РОУТЕРА UPVEL

- 1. Подключите кабель от компьютера в один из LAN-портов роутера (обозначены цифрами), а затем подключите кабель, идущий из подъезда, в WAN-порт (либо Ethernet) роутера.
- 2. Зайдите на роутер через любой браузер на вашем ПК, указав необходимый адрес в

адресной строке браузера (его адрес по умолчанию — <u>http://192.168.10.1/</u>).

- 3. В открывшемся окне введите логин/пароль от роутера (по умолчанию *admin/admin*).
- 4. В меню слева выбираете раздел «Основные настройки», затем раздел «Интерфейс WAN». Выбираете тип подключения к интернету PPPoE, в поле «Имя пользователя» вводите логин от поставщика услуг, в поле «Пароль» вводите пароль от поставщика услуг. Нажимаете «Применить изменения».

| Состояние             | У Настройк                                                                 | а интеро                                            | рейса WA                  | N      |  |  |
|-----------------------|----------------------------------------------------------------------------|-----------------------------------------------------|---------------------------|--------|--|--|
| Основные настройки    | На данной странице Вы можете задать                                        | параметры подключен                                 | ния к Интернету. Выберит  | האד א  |  |  |
| •Интерфейс LAN        | подключения из выпадающего списка:<br>IP-адрес), PPPoE, PPTP или L2TP. Тип | подключения Вы мож                                  | ете уточнить у Интернет-г | ровайд |  |  |
| •Интерфейс WAN        | Тип подключения к Интернету:                                               | PPPoE                                               | •                         | _      |  |  |
| Buffon vacosoro posca | Имя пользователя:                                                          |                                                     |                           | -      |  |  |
|                       | Пароль:                                                                    |                                                     |                           | -      |  |  |
| Wi-Fi сеть            | Имя сервера:                                                               |                                                     |                           |        |  |  |
|                       | Имя АС:                                                                    |                                                     |                           |        |  |  |
|                       | Максимально допустимое время простоя:                                      | 200                                                 | (1-1000)минут(ы)          |        |  |  |
| маршрутизация         | MTU:                                                                       | 1472                                                | (1360-1492)5ailt          |        |  |  |
| Поступ                | Задать адрес DNS-сервера<br>вручную                                        |                                                     |                           |        |  |  |
| доступ                | DNS 1:                                                                     |                                                     |                           |        |  |  |
|                       | DNS 2:                                                                     |                                                     |                           |        |  |  |
| Сервис                | 🥢 🕅 Клонировать МАС-адрес:                                                 | B888                                                | Узнать МАС                | адре   |  |  |
|                       |                                                                            |                                                     |                           |        |  |  |
| Доп. настройки        | Включить UPnP                                                              |                                                     |                           |        |  |  |
|                       | Включить IGMP Proxy                                                        |                                                     |                           |        |  |  |
| Мастер настройки      | Разрешить Ping-onpoc WAN-порта                                             |                                                     |                           |        |  |  |
|                       | Разрешить доступ к<br>Web-интерфейсу через WAN-порт                        | Разрешить доступ к<br>Web-интерфейсу через WAN-порт |                           | 808    |  |  |
|                       | Paзрешить IPsec через VPN                                                  |                                                     |                           |        |  |  |
|                       | Разрешить РРТР через VPN                                                   |                                                     |                           |        |  |  |
|                       | Разрешить L2TP через VPN                                                   |                                                     |                           | 1/10   |  |  |
|                       |                                                                            | Пр                                                  | именить изменения         | Ce     |  |  |

5. Выберите в меню слева раздел «Wi-Fi Сеть», затем «Основные настройки». Здесь, в поле «SSID» введите название для вашей будущей домашней беспроводной сети, тип аутентификации выберите WPA2-PSK, шифрование TKIP\AES и введите в поле «Ключ» пароль для вашей домашней беспроводной сети. Для сохранения данных нажмите кнопку внизу «Применить изменения».

| Состояние                                       |                                |                              |                        |       |
|-------------------------------------------------|--------------------------------|------------------------------|------------------------|-------|
| овные настройки                                 | Базовые н                      | астройки W                   | і-Fі сети              |       |
| Wi-Fi сеть                                      |                                |                              |                        |       |
| овные настройки                                 | На данной странице Вы можете з | адать основные параме        | тры создаваемой роутер | OM W  |
| тройки Virtual AP                               | Wi-Fi модуль:                  | 🔘 Откл. 🖲 Вкл.               |                        |       |
| ройки WDS                                       | Режим:                         | AP 👻                         |                        |       |
| Дополнительные настройки<br>Управление доступом | SSID:                          | UPVEL UR-315BN               |                        |       |
|                                                 | Частотный канал:               | 2.4 GHz (B+G+N) -            |                        |       |
|                                                 | Пропускная способность:        | Авто -                       |                        |       |
| аршрутизация                                    | Канал:                         | Ширина частотного<br>канала: | 20/40МНz Авто          | ٠     |
| Доступ                                          |                                | Канал расширения:            | Upper                  | -     |
| Сервис                                          |                                | Номер канала:                | 9 - 2452MHz            | -     |
|                                                 | Трансляция SSID:               | Откл. 🖲 Вкл.                 |                        |       |
| оп. настройки                                   | WMM:                           | 🖱 Откл. 🧕 Вкл.               |                        |       |
| Мастер настройки                                | Защита:                        | Аутентификация:              | WPA2-PSK               | -     |
|                                                 |                                | Шифрование:                  | TKIP CAES TH           | KIP/A |
|                                                 |                                | Ключ                         | Пароль на Wi-El        |       |

Базовая настройка роутера завершена!